# **ESTRATTORE SQL WIZARD**

Pagina dedicata al wizard della guida dell' estrattore SQL, comprensiva anche di documentazione tecnica.

Al click sul leafItem Modelli estrazione dati, si apre la lista dei modelli già configurati. Il wizard, in

| Modelli estrazione dati | BeNuovo mo | odello di es | trazione X 😂 🔻 🗹                                                   |                    |                                    |                     |                     | totali: 17 |
|-------------------------|------------|--------------|--------------------------------------------------------------------|--------------------|------------------------------------|---------------------|---------------------|------------|
| Modelli estrazione dati | xtsx       | Preview      | Nome modello estrazione                                            | Codice modello est | 2 Codice dataset                   | Data creazio        | Data ultima r       | Modifica r |
| Atti In Linea           | ×          | Q            | alias 'aaa' car anno CAR del 2023                                  | ds0001-ext0008     | Dataset Tributi TEST               | 10-11-2023<br>00:00 | 10-11-2023<br>00:00 | ø          |
| Dataset Tributi TEST    | ×          | Q            | cod soc cont 'A800' e non da pagare pos NO                         | ds0001-ext0005     | Dataset Tributi TEST               | 09-11-2023<br>00:00 | 09-11-2023<br>00:00 | Ľ          |
| Storico Atti            | ×          | Q            | cod soc cont 'A800' e non da pagare pos NO tipo trib 9610          | ds0001-ext0006     | Dataset Tributi TEST               | 10-11-2023<br>00:00 | 10-11-2023<br>00:00 | Ľ          |
|                         | ×          | Q            | cod soc cont 'A800' e non da pagare pos NO tipo trib 9610 DISTINCT | ds0001-ext0012     | Dataset Tributi TEST               | 16-11-2023<br>00:00 | 16-11-2023<br>00:00 | Ľ          |
|                         | ×          | Q            | Enrico_4                                                           | ds0001-ext0014     | Dataset Tributi TEST               | 28-11-2023<br>00:00 | 28-11-2023<br>00:00 | Ľ          |
|                         | ×          | Q            | Estrazione 2023                                                    | ds0001-ext0011     | Dataset Tributi TEST               | 13-11-2023<br>00:00 | 13-11-2023<br>00:00 | Ľ          |
|                         | ×          | Q            | Estrazione Contab_Posizioni                                        | ds0006-ext0003     | Storico Atti                       | 28-11-2023<br>00:00 | 28-11-2023<br>00:00 | P          |
|                         | ×          | Q            | Estrazione di test2                                                | ds0002-ext0002     | Dataset Tributi Archiviati al 2022 | 13-11-2023<br>00:00 | 20-11-2023<br>00:00 | Ľ          |
|                         | ×          | Q            | Estrazione Testata _Posizioni                                      | ds0006-ext0002     | Storico Atti                       | 28-11-2023<br>00:00 | 28-11-2023<br>00:00 | C          |
|                         |            | Q            | Giorgio_punto_2                                                    | ds0001-ext0015     | Dataset Tributi TEST               | 28-11-2023<br>00:00 | 28-11-2023<br>00:00 | C          |
|                         |            | Q            | pinco pallino                                                      | ds0002-ext0003     | Dataset Tributi Archiviati al 2022 | 28-11-2023<br>00:00 | 28-11-2023<br>00:00 | Ľ          |
|                         | ×          | Q            | Prova enrico                                                       | ds0001-ext0013     | Dataset Tributi TEST               | 28-11-2023<br>00:00 | 28-11-2023<br>00:00 | Ľ          |
|                         | ×          | Q            | Prova_Enrico2                                                      | ds0002-ext0004     | Dataset Tributi Archiviati al 2022 | 28-11-2023<br>00:00 | 28-11-2023<br>00:00 | ø          |
|                         | X          | Q            | test_1                                                             | ds0007-ext0002     | Atti In Linea                      | 29-11-2023<br>00:00 | 29-11-2023<br>00:00 | C          |
|                         | X          | Q            | tutti i campi CAR e vari filtri (non particolari)                  | ds0001-ext0009     | Dataset Tributi TEST               | 10-11-2023<br>00:00 | 10-11-2023<br>00:00 | Ľ          |
|                         | ×          | Q            | tutti i campi e vari filtri                                        | ds0001-ext0007     | Dataset Tributi TEST               | 10-11-2023<br>00:00 | 10-11-2023<br>00:00 | C          |
|                         | ×          | Q            | vari campi e filtri avanzati                                       | ds0001-ext0010     | Dataset Tributi TEST               | 10-11-2023<br>00:00 | 10-11-2023<br>00:00 | C          |

ato tramite l'apposita API js. Nello specifico si lancia dall'azione in toolbar *Nuovo modello di estrazione* (marker 1)

| Gestione Reportisti                                    | ca  |             |             |                                                                    |                     |                                    | ?                   | ) <b>E</b> e        | vo 🗸       |
|--------------------------------------------------------|-----|-------------|-------------|--------------------------------------------------------------------|---------------------|------------------------------------|---------------------|---------------------|------------|
| Modelli estrazione 🗸 🗸                                 | Mor | lelli estra | zione dat   |                                                                    |                     |                                    |                     |                     |            |
| Modelli estrazione dati                                | È,  | luovo m     | odello di   | estrazione 1 × 🛛 🖉 🛛 🤜                                             |                     |                                    |                     |                     | totali: 17 |
| Attilations                                            |     | xlsx        | Previe      | w Nome modello estrazione                                          | Codice modello estr | a Codice dataset                   | Data creazio        | Data ultima r       | Modifica r |
| <ul> <li>Dataset Tributi Archiviati al 2022</li> </ul> |     | ×           | <b>2</b> Q3 | alias 'aaa' car anno CAR del 2023                                  | ds0001-ext0008      | Dataset Tributi TEST               | 10-11-2023<br>00:00 | 10-11-2023<br>00:00 | ⊮4         |
| Dataset Tributi TEST                                   |     | ×           | Q           | cod soc cont 'A800' e non da pagare pos NO                         | ds0001-ext0005      | Dataset Tributi TEST               | 09-11-2023<br>00:00 | 09-11-2023<br>00:00 | Ľ          |
| <ul> <li>Storico Atti</li> </ul>                       |     | ×           | Q           | cod soc cont 'A800' e non da pagare pos NO tipo trib 9610          | ds0001-ext0006      | Dataset Tributi TEST               | 10-11-2023<br>00:00 | 10-11-2023<br>00:00 | Ľ          |
|                                                        |     | ×           | Q           | cod soc cont 'A800' e non da pagare pos NO tipo trib 9610 DISTINCT | ds0001-ext0012      | Dataset Tributi TEST               | 16-11-2023<br>00:00 | 16-11-2023<br>00:00 | C          |
|                                                        |     | 25          | Q           | Enrico_4                                                           | ds0001-ext0014      | Dataset Tributi TEST               | 28-11-2023<br>00:00 | 28-11-2023<br>00:00 | C          |
|                                                        |     | ×           | Q           | Estrazione 2023                                                    | ds0001-ext0011      | Dataset Tributi TEST               | 13-11-2023<br>00:00 | 13-11-2023<br>00:00 | C          |
|                                                        |     | X           | Q           | Estrazione Contab_Posizioni                                        | ds0006-ext0003      | Storico Atti                       | 28-11-2023<br>00:00 | 28-11-2023<br>00:00 | +:         |
|                                                        |     | 22          | Q           | Estrazione di test2                                                | ds0002-ext0002      | Dataset Tributi Archiviati al 2022 | 13-11-2023<br>00:00 | 20-11-2023<br>00:00 | C          |
|                                                        |     | 20          | Q           | Estrazione Testata _Posizioni                                      | ds0006-ext0002      | Storico Atti                       | 28-11-2023<br>00:00 | 28-11-2023<br>00:00 | Ľ          |
|                                                        | , 🗌 | 26          | Q           | Giorgio_punto_2                                                    | ds0001-ext0015      | Dataset Tributi TEST               | 28-11-2023<br>00:00 | 28-11-2023<br>00:00 | Ľ          |
|                                                        |     | 25          | Q           | pinco pallino                                                      | ds0002-ext0003      | Dataset Tributi Archiviati al 2022 | 28-11-2023<br>00:00 | 28-11-2023<br>00:00 | Ľ          |
|                                                        |     | ×           | Q           | Prova enrico                                                       | ds0001-ext0013      | Dataset Tributi TEST               | 28-11-2023<br>00:00 | 28-11-2023<br>00:00 | Ľ          |
|                                                        |     | X           | Q           | Prova_Enrico2                                                      | ds0002-ext0004      | Dataset Tributi Archiviati al 2022 | 28-11-2023<br>00:00 | 28-11-2023<br>00:00 | Ľ          |
|                                                        |     | ×           | Q           | test_1                                                             | ds0007-ext0002      | Atti In Linea                      | 29-11-2023<br>00:00 | 29-11-2023<br>00:00 | C          |
|                                                        |     | 25          | Q           | tutti i campi CAR e vari filtri (non particolari)                  | ds0001-ext0009      | Dataset Tributi TEST               | 10-11-2023<br>00:00 | 10-11-2023<br>00:00 | Ľ          |
|                                                        |     | ×           | Q           | tutti i campi e vari filtri                                        | ds0001-ext0007      | Dataset Tributi TEST               | 10-11-2023<br>00:00 | 10-11-2023<br>00:00 | C          |
|                                                        |     | 25          | Q           | vari campi e filtri avanzati                                       | ds0001-ext0010      | Dataset Tributi TEST               | 10-11-2023<br>00:00 | 10-11-2023<br>00:00 | C          |
|                                                        |     |             |             |                                                                    |                     |                                    |                     |                     |            |

Nel primo step del wizard la prima cosa da fare è selezionare il dataset sul quale configurare il modello di estrazione. Inoltre si può scegliere se creare un nuovo modello da zero, oppure modificare parzialmente un modello già esistente, per poi scegliere alla fine se sovrascriverlo e crearne un altro con differente nome.

| Scegliere se <b>creare</b> un nuovo modello | di estrazione dati, o <b>modificare</b> un | modello di estrazione esistente. |  |
|---------------------------------------------|--------------------------------------------|----------------------------------|--|
| Dataset *                                   | Scegli                                     | •                                |  |
| Crea un nuovo modello di estrazione         | ۲                                          |                                  |  |
| Modifica modello di estrazione              | 0                                          |                                  |  |
|                                             | Scegli                                     | Ψ                                |  |
|                                             |                                            |                                  |  |

# WIZARD 2/4 - NUOVO - scelta campi

| tra per                     |                             | <b>_</b>      | → A | ggiungi T | utti 🔶 Rimuovi selezionati |                      |            |          |  |
|-----------------------------|-----------------------------|---------------|-----|-----------|----------------------------|----------------------|------------|----------|--|
| ar_anno                     | Anno Competenza             | → 1           |     | Ordine    | Nome                       | Etichetta            | Alias      | Gruppo   |  |
| ar_cod_cartelle_esattoriali | Cod Cartella                | $\rightarrow$ |     | 1         | car_concessionario         | Concessionario       | set alias  | Cartelle |  |
| ar_cod_societa_contribuente | Codice Societa Contribuente | $\rightarrow$ |     | 2         | car_data_documento         | Data Documento       | set alias  | Cartelle |  |
| r_note                      | Note                        | $\rightarrow$ |     | 3         | car data potifica          | Data Notifica        | set alias. | Cartelle |  |
| r_numero_documento          | Num Doc                     | $\rightarrow$ |     | -         |                            |                      |            |          |  |
| r_pk_cartelle_esattoriali   | Pk Cartelle Esattoriali     | $\rightarrow$ |     | 4         | car_ente_impositore        | Ente Impositore      | set alias  | Cartelle |  |
| r_prog_riferimento          | Numero Doc di Riferimento   | $\rightarrow$ |     | 5         | car_imponibile             | Imponibile           | set alias  | Cartelle |  |
| r_provincia                 | Provincia                   | $\rightarrow$ |     | 6         | car_insert_data            | Data Inserimento     | set alias  | Cartelle |  |
| ar_quota_fissa              | Quota Fissa                 | $\rightarrow$ |     | 7         | car_insert_user            | Utente Inserimento   | set alias  | Cartelle |  |
| r_quota_variabile           | Quota Variabile             | $\rightarrow$ |     | 8         | car_iva                    | lva                  | set alias  | Cartelle |  |
| r_rate                      | Rate                        | $\rightarrow$ |     | 9         | car legal entity           | Legal Entity         | set alias. | Cartelle |  |
| r_regione                   | Regione                     | $\rightarrow$ |     |           |                            |                      |            |          |  |
| ar_residuo_add_provinciale  | Residuo Add Provinciale     | $\rightarrow$ |     | 10        | car_mese                   | Mese Competenza      | set auas   | Cartelle |  |
| ar_residuo_add_regionale    | Residuo Add Regionale       | $\rightarrow$ |     | 11        | car_metodo_pagamento       | Car Metodo Pagamento | set alias  | Cartelle |  |
| ar_residuo_dettagli         | Residuo Dettagli            | $\rightarrow$ |     | 12        | car_mod_pagamento          | Metodo di Pagamento  | set alias  | Cartelle |  |
| ar_residuo_iva              | Residuo Iva                 | $\rightarrow$ |     |           |                            |                      |            |          |  |
| ar_residuo_quota_fissa      | Residuo Quota Fissa         | $\rightarrow$ |     |           |                            |                      |            |          |  |
| ar_residuo_quota_variabile  | Residuo Quota Variabile     | $\rightarrow$ |     |           |                            |                      |            |          |  |
| ar_residuo_sanzioni         | Residuo Sanzioni            | $\rightarrow$ |     |           |                            |                      |            |          |  |
| ar_sanzioni                 | Sanzioni                    | $\rightarrow$ |     |           |                            |                      |            |          |  |
| ar_societa_contribuente     | Societa Contribuente        | $\rightarrow$ |     |           |                            |                      |            |          |  |
| r_stato_lavorazione         | Stato Compilazione          | $\rightarrow$ |     |           |                            |                      |            |          |  |
| ar_territorio               | Territorio                  | $\rightarrow$ |     |           |                            |                      |            |          |  |
| ar_tipo_cartella            | Tipo Cartella               | $\rightarrow$ |     |           |                            |                      |            |          |  |
| ar tino documento           | Tino Documento              | $\rightarrow$ |     |           |                            |                      |            |          |  |

Caso NUOVO.

Nel secondo step si deve:

- scegliere i campi da esportare
- scegliere l'ordine delle colonne esportate
- si può opzionalmente impostare un alias

I campi sono divisi in gruppi, come da convenzione di configurazione. C'è un filtro globale che opera sui vari gruppi e lavora indistintamente sia con il nome che con la label degli attributi (spazi ammessi per separare più criteri messi in AND logico).

I campi possono essere spostati singolarmente (tramite button e drag&drop), per gruppo (tramite button e drag&drop) e globalmente (tramite button in toolbar grid). Per il drag&drop è supportata la selezione multipla (sia con CTRL, che con SHIFT).

Le proprietà movimentate tramite i comandi verranno sempre aggiunte in coda alla lista.

3/12

Utilizzando i comandi di spostamento massivi verrà sempre rimosso l'eventuale filtro impostato.

Una volta associato un campo a quelli da esportare, se ne può variare l'ordine di esportazione, tramite drag&drop.

Una volta associato un campo a quelli da esportare, si può impostare un alias alternativo alla label suggerita (quella della gwClass), che verrà utilizzata nelle fasi successive.

Al click sui button 'chiudi' verrà visualizzato un button di conferma.

Al click sul button 'indietro' e sul button 'avanti' e successivo ritorno allo step corrente, verrà ripristinato lo stato impostato.

|                         |                        | × → A    | ggiungi T | 'utti 🔶 Rimuovi selezionati |                      |            |          |
|-------------------------|------------------------|----------|-----------|-----------------------------|----------------------|------------|----------|
| ' Cartelle              |                        | →        | Ordine    | Nome                        | Etichetta            | Alias      | Gruppo   |
| ar_anno                 | Anno Competenza        | →        | 1         | car_concessionario          | Concessionario       | set alias  | Cartelle |
| Posizioni               | Anna Dantianna         | →        | 2         | car_data_documento          | Data Documento       | set alias  | Cartelle |
| os_anno_pertinenza      | Periodo Contabile Anno | →<br>→   | 3         | car_data_notifica           | Data Notifica        | set alias  | Cartelle |
| Contabilizzazioni Posiz | T CHOLO CONLIDITE ANNO | → □      | 4         | car_ente_impositore         | Ente Impositore      | set alias  | Cartelle |
| Rate                    |                        | <b>→</b> | 5         | car imponibile              | Imponibile           | set alias  | Cartelle |
| Contabilizzazioni Rate  |                        |          | 6         | car insert data             | Data Inserimento     | set alias. | Cartelle |
| Scadenze                |                        | →        | 7         | car insert user             | Utente Inserimento   | set alias  | Cartelle |
|                         |                        |          |           | rac ha                      | ha                   | set alias  | Cartelle |
|                         |                        |          | 0         | car legal entity            | Legal Fatity         | set alias  | Cartelle |
|                         |                        |          | 10        | car_mese                    | Mose Competenza      | set allac  | Cartelle |
|                         |                        |          | 11        | car_metedo paramento        | Cas Metodo Baramento | ent allor  | Cartelle |
|                         |                        |          | 12        | car_metodo_pagamento        | Kande di Desembri    | ant alian  | Castella |
|                         |                        |          | 12        | car_mod_pagamento           | Metodo di Pagamento  | set allas  | Cartelle |

← Indietro Avanti → 🛞 Chiudi

+:

```
Last

update:

2023/12/04 gwusermanual:interface:extractor_sql_wizard:estrattore_sql_wizard https://wiki.geowebframework.com/doku.php?id=gwusermanual:interface:extractor_sql_wizard:estrattore_sql_wizard&rev=1701708136

17:42
```

## Legenda funzionalità

- 1. titolo
- 2. descrizione sintetica step + tooltip descrizione estesa
- 3. filtro campo inter-gruppo
- 4. accordion gruppo campi (espandibile/collassabile)
- 5. button 'Aggiungi tutti (gruppo)'
- 6. singolo campo
- 7. nome campo
- 8. label campo
- 9. button 'Aggiungi'
- 10. button in toolbar grid 'Aggiungi tutti'
- 11. button in toolbar grid 'Rimuovi selezionati'
- 12. button su singolo campo aggiunto 'Rimuovi singolo'
- 13. colonna indicatore ordine campo
- 14. colonna per impostare alias alternativi alle label dei campi
- 15. button indietro
- 16. button avanti
- 17. button chiudi

|                                |                        | ×        | → <sup>Aggi</sup> | ungi Tu | tti — Rimuovi selezionati |                      |           |          |   |
|--------------------------------|------------------------|----------|-------------------|---------|---------------------------|----------------------|-----------|----------|---|
| Cartelle 4                     |                        | 5 →<br>0 |                   | Ordine  | Nome                      | Etichetta            | Alias 14  | Gruppo   |   |
| r_anno 7                       | Anno Competenza  8     | 9⇒       |                   | 1       | car_concessionario        | Concessionario       | set alias | Cartelle | > |
| Posizioni<br>s anno pertinenza | Anno Pertinenza        | →<br>→   |                   | 2       | car_data_documento        | Data Documento       | set alias | Cartelle | > |
| s_periodo_competenza_anno      | Periodo Contabile Anno | →        |                   | 3       | car_data_notifica         | Data Notifica        | set alias | Cartelle | > |
| Contabilizzazioni Posiz        |                        | →        |                   | 4       | car_ente_impositore       | Ente Impositore      | set alias | Cartelle | > |
| Rate                           |                        | ÷        |                   | 5       | car_imponibile            | Imponibile           | set alias | Cartelle | × |
| Contabilizzazioni Rate         |                        | →        |                   | 6       | car_insert_data           | Data Inserimento     | set alias | Cartelle | > |
| Scadenze                       |                        | <b>→</b> |                   | 7       | car_insert_user           | Utente Inserimento   | set alias | Cartelle | > |
|                                |                        |          |                   | 8       | car_iva                   | iva                  | set alias | Cartelle | > |
|                                |                        |          |                   | 9       | car_legal_entity          | Legal Entity         | set alias | Cartelle | > |
|                                |                        |          |                   | 10      | car_mese                  | Mese Competenza      | set alias | Cartelle | > |
|                                |                        |          |                   | 11      | car_metodo_pagamento      | Car Metodo Pagamento | set alias | Cartelle | > |
|                                |                        |          |                   | 12      | car_mod_pagamento         | Metodo di Pagamento  | set alias | Cartelle | > |
|                                |                        |          |                   |         |                           |                      |           |          |   |
|                                |                        |          |                   |         |                           |                      |           |          |   |

# WIZARD 3/4 - NUOVO - scelta criteri di filtro

|                              |             |             |            |           |                                                                                                    | By Geow                              | veb.    |
|------------------------------|-------------|-------------|------------|-----------|----------------------------------------------------------------------------------------------------|--------------------------------------|---------|
| Batter BB Gestione Reportist | ica         |             |            |           |                                                                                                    | ? E evo                              | ~       |
| Modelli estrazione 🗸 🗸       | Mod         | elli estraz | ione dat   | i x       |                                                                                                    |                                      |         |
| Modelli estrazione dati      | <b>₽</b> +N | uovo mo     | dello di ( | estrazion | · × 2 V 2                                                                                                    | total                                | ali: 17 |
|                              |             | xlsx        | Previe     |           | Nome modello estrazione Codice modello estra Codice dataset                                                                                                    | Data creazio Data ultima i Mod       | difica  |
| Atti in Linea                |             | 25          | Q          | alias 'a  | aa <sup>1</sup> car anno CAR del 2023 do001-ext0008 Dataset Tributi TEST                                                                                                    | 10-11-2023 10-11-2023<br>00:00 00:00 | Ľ       |
| Dataset Tributi TEST         |             | 24          | Q          | cod so    | Modello estrazione dati - crea nuovo (3/4)                                                                                                    | 09-11-2023 09-11-2023                | C       |
| Storico Atti                 |             | 26          | 0          | codico    | Impostare i criteri per il modello di estrazione (filtri) agendo sul filtro incrementale, configurando per ogni filtro: proprietà, operatore ed eventualmente uno o più valori. Ogni filtro                                                                                                    | 10-11-2023 10-11-2023                | 2       |
| • Stories no                 |             | -           | ~          | 000.30    | aggiunto può essere successivamente modificato o rimosso. I filtri verranno applicati automaticamente. Eventuali filtri non corretti, o non completi, verranno notificati all'utente e<br>non saranno applicati alla preview. Il marker 'stato' informa sull'effettiva applicazione dei filtri correnti (e validi) alla preview. Maggiori dettagli nel tooltip. | 00:00 00:00                          | - 1     |
|                              |             | 25          | Q          | cod so    |                                                                                                    | 00:00 00:00                          | Z       |
|                              |             | 25          | Q          | Enrico,   | Campo operatore valore campo distinct off                                                                                                    | 28-11-2023 28-11-2023<br>00:00 00:00 | Ľ       |
|                              |             | 25          | Q          | Estrazi   |                                                                                                    | 13-11-2023 13-11-2023<br>00:00 00:00 | Ľ       |
|                              |             | 24          | Q          | Estrazi   | Non ua vagare (Posizioni) uguale si siste vagare applicato                                                                                                    | 28-11-2023 28-11-2023                | C       |
|                              |             | 26          | 0          | Estrari   | rius pri                                                                                                    | 13-11-2023 20-11-2023 r              | ce.     |
|                              |             |             | ~          |           |                                                                                                    | 28:11:2023 28:11:2023                | -       |
|                              |             | 24          | Q          | Estrazi   |                                                                                                    | 00:00 00:00                          | Z       |
|                              | ,           | 25          | Q          | Giorgia   | Preview                                                                                                    | 28-11-2023 28-11-2023<br>00:00 00:00 | Ľ       |
|                              |             | 25          | Q          | pinco     |                                                                                                    | 28-11-2023 28-11-2023<br>00:00 00:00 | Ľ       |
|                              |             | 24          | Q          | Prova     | 😥 🛛 🔀 Estrazione XLSX filtrati: 2 🗙                                                                                                    | 28-11-2023 28-11-2023                | C       |
|                              |             | 52          | 0          | Denne     | Concessionario Data Document Data Notifica Ente Impositore Imponibile Data Inserimeri Utente Inserimeri Iva Legal Entity Mese Competer Car Metodo Pag Metodo di Paga                                                                                                    | 28-11-2023 28-11-2023                | ~       |
|                              |             | 100         | ~          | Prova     | 01/11/2023 1000 09/11/2023 evo F24                                                                                                    | 00:00 00:00                          |         |
|                              |             | 22          | Q          | test_1    | 01/11/2023 1000 09/11/2023 evo F24                                                                                                    | 00:00 00:00                          | Z       |
|                              |             | 25          | Q          | tutti i o |                                                                                                    | 10-11-2023 10-11-2023<br>00:00 00:00 | Ľ       |
|                              |             | 25          | Q          | tutti i o |                                                                                                    | 10-11-2023 10-11-2023<br>00:00 00:00 | Ľ       |
|                              |             | 25          | Q          | vari ca   |                                                                                                    | 10-11-2023 10-11-2023                | C       |
|                              |             |             |            |           |                                                                                                    |                                      |         |
|                              |             |             |            |           |                                                                                                    |                                      | +       |
|                              |             |             |            |           | ← Indietro Avanti → 🔕 Chiudi                                                                                                    |                                      |         |
|                              |             |             |            |           |                                                                                                    |                                      |         |
|                              |             |             |            |           |                                                                                                    |                                      |         |
| Dataset                      |             |             |            |           |                                                                                                    |                                      |         |
|                              |             |             |            |           |                                                                                                    |                                      |         |

Impostare i criteri per il modello di estrazione (filtri) agendo sul filtro incrementale, configurando per ogni filtro: proprietà, operatore ed eventualmente uno o più valori. Ogni filtro aggiunto può essere successivamente modificato o rimosso. I filtri verranno applicati automaticamente. Eventuali filtri non corretti, o non completi, verranno notificati all'utente e non saranno applicati alla preview.

Sulla toolbar della preview si può già lanciare l'estrazione dei dati, che da questo step verrà sempre eseguita **con le configurazioni di campi e filtri correnti**.

Al click sui button 'chiudi' verrà visualizzato un button di conferma.

Al click sul button 'indietro' e sul button 'avanti' e successivo ritorno allo step corrente, verrà ripristinato lo stato impostato.

#### sezione stato

La sezione 'stato' informa sull'effettiva applicazione dei filtri correnti (e validi) alla preview. La sezione 'stato' inoltre notifica la presenza di filtri non validi e quando il set di filtri impostato è (temporaneamente) differente da quello già applicato alla preview. Elenco stati:

- applicato quando i criteri di filtro validi sono correntemente applicati alla griglia di preview
- **in applicazione** quando i criteri di filtro validi sono in corso di applicazione alla griglia di preview
- **non applicabile** nella modalità avanzato, il filtro non risulta applicabile per problemi alla struttura dei filtri
- parzialmente non valido alcuni dei filtri non validano o non sono completi (può mancare ed non essere valido il campo, Il valore, etc..). Si procede comunque all'applicazione dei filtri validi
- modificato quando il filtro corrente è differente da quello applicato alla grid di preview

5/12

## switch distinct

Agendo sullo switch 'distinct', si abilità l'utilizzo dell'analogo comando SQL nell'esecuzione della query. In pratica per i criteri scelti non si ammettono nel risultato dell'esportazione record duplicati. Da notare che si possono quindi ottenere un numero minore di record di aquelli che si avrebbero avuti aggiungendo più campi nell'estrazione, i quali avrebbero denotato le differenze fra i record.

#### switch avanzato

Agendo sullo switch 'avanzato', si abilitano maggiori possibilità di configurazione, potendo agire anche sulla 'condizione' e sulle parentesi (di apertura '(' e di chiusura ')'), utili per poter innestare a piacimento i filtri, determinandone l'ordine di valutazione. Nella modalità 'avanzato' si abilita una sezione 'struttura' che notifica la coerenza delle parentesi impostate tramite il colore verde. Disabilitando la modalità 'avanzato', verranno rimosse dai filtri tutte le eventuali condizioni 'OR' e le parantesi impostate.

### expand/collapse floatingPane

Da notare che lo step, come il due, viene aperto in un floating Pane a tutto schermo, che può essere collassato tramite l'apposito comando in altro a destra vicino al 'chiudi' X.

### Legenda funzionalità

- 1. titolo
- 2. descrizione sintetica step + tooltip descrizione estesa
- 3. button expand/collapse floatingPane
- 4. button chiudi floatingPane
- 5. colonna campo criterio di filtro
- 6. colonna operatore criterio di filtro
- 7. colonna valore(i) criterio di filtro
- 8. switch distinct
- 9. switch avanzato
- 10. area stato
- 11. griglia preview
- 12. button in toolbar grid 'Estrazione diretta'
- 13. button in toolbar grid 'rimuovi criteri di filtro'
- 14. button 'indietro'
- 15. button 'avanti'
- 16. button 'chiudi'

| Cestione Reportisti                                         | ca   |              |          |            |                                                                                                    | 0                   | By G                | evo 🗸      |
|-------------------------------------------------------------|------|--------------|----------|------------|----------------------------------------------------------------------------------------------------|---------------------|---------------------|------------|
| Platfe D Gestione Reportist                                 | Mode | elli estrazi | one dat  | i ×        |                                                                                                    | U                   | 0                   |            |
|                                                             | Batt | uovo moi     | iello di | estrazion  | X 2 V                                                                                                    |                     |                     | totali: 17 |
|                                                             |      | xlsx         | Previe   | n,         | Nome modello estrazione Codice modello estra Codice dataset                                                                                                    | Data creazio        | Data ultima         | Modifica I |
| Atti in Linea                                               |      | 24           | Q        | alias 'a   | aa' car anno CAR del 2023 ds0001-ext0008 Dataset Triburi TEST                                                                                                    | 10-11-2023<br>00:00 | 10-11-2023<br>00:00 | Ľ          |
| Dataset Tributi Archiviati al 2022     Dataset Tributi TFST |      | 25           | Q        | cod so     | Modello estrazione dati - crea nuovo (3/4) 1 3 🔺 🗙 4                                                                                                    | 09-11-2023          | 09-11-2023          | C          |
| Storico Atti                                                |      | 25           | Q        | cod so     | Impostare i criteri per il modello di estrazione (filtri) agendo sul filtro incrementale, configurando per ogni filtro: proprietà, operatore ed eventualmente uno o più valori. Ogni filtro aggiunto può essere successivamente modificato o rimosso. Filtri verenemo applicati automoticamente. Eventuali filtri non corretti, o non completi, verrano notificati all'utente e | 10-11-2023<br>00:00 | 10-11-2023<br>00:00 | ß          |
|                                                             |      | 25           | Q        | cod so     | non saranno appucat ana preview, il market stato informa suit enettiva applicazione dei nitri correno (e valio) ana preview. Maggiori dettagli nei toottip.                                                                                                    | 16-11-2023<br>00:00 | 16-11-2023<br>00:00 | Ľ          |
|                                                             |      | 25           | Q        | Enrico     | campo operatore valore campo distinct Off 8                                                                                                    | 28-11-2023          | 28-11-2023          | Ľ          |
|                                                             |      | 25           | Q        | Estraz     | Anno Competenza (Cartelle) • = • 2.023 avanzato off 9                                                                                                    | 13-11-2023          | 13-11-2023          | Pi.        |
|                                                             |      | 22           | 0        | Estraz     | Non Da Pagare (Posizioni) v uguale v si stato v applicato 10                                                                                                    | 28-11-2023          | 28-11-2023          | 68         |
|                                                             |      |              | ~        | C.F.F.F.F. | Filtra per                                                                                                    | 00:00               | 00:00               |            |
|                                                             |      | -            | ų        | Estrazi    |                                                                                                    | 00:00               | 00:00               |            |
|                                                             |      | 25           | Q        | Estrazi    |                                                                                                    | 00:00               | 00:00               | Ľ          |
|                                                             | ,    | 25           | Q        | Giorgie    | Preview 11                                                                                                    | 28-11-2023<br>00:00 | 28-11-2023<br>00:00 | Ľ          |
|                                                             |      | 25           | Q        | pinco      |                                                                                                    | 28-11-2023<br>00:00 | 28-11-2023<br>00:00 | Ľ          |
|                                                             |      | 25           | Q        | Prova      | Z Istrazione XLSX 12 13 filtrati 2 ×                                                                                                    | 28-11-2023<br>00:00 | 28-11-2023<br>00:00 | Ľ          |
|                                                             |      | 24           | Q        | Prova_     | Concessionario Data Document Data Notifica Ente Impositori Imponibile Data Inserimen' Utente Inserime Iva Legal Entity Mese Competer Car Metodo Pag Metodo di Paga                                                                                                    | 28-11-2023          | 28-11-2023          | C          |
|                                                             |      | 25           | Q        | test_1     | 01/11/2023 1000 09/11/2023 evo F24                                                                                                    | 29-11-2023          | 29-11-2023          | R          |
|                                                             |      | 24           | Q        | tutti i d  | 01/11/2023 1000 09/11/2023 evo                                                                                                    | 10-11-2023          | 10-11-2023          | C          |
|                                                             |      | 20           | 0        | tuttiid    |                                                                                                    | 10-11-2023          | 10-11-2023          | 1          |
|                                                             |      |              | 0        |            |                                                                                                    | 10-11-2023          | 00:00               |            |
|                                                             |      |              | Q        | van ca     |                                                                                                    | 00:00               | 00:00               | 6          |
|                                                             |      |              |          |            | 14 15 16<br>← Indietro Avanti → O Chiudi                                                                                                    |                     |                     | +          |
| Dataset ^                                                   |      |              |          |            |                                                                                                    |                     |                     |            |

## WIZARD 4/4 - NUOVO - assegnazione nome

Questo step prevede l'assegnazione di un nome al nuovo modello di estrazione.

Al click sui button 'chiudi' verrà visualizzato un button di conferma.

Al click sul button 'indietro' e successivo ritorno allo step corrente, verrà ripristinato lo stato impostato.

|                                                      |                |             |                                                                |                                            |                   |                                    |                     | By Ge               | eoweb      |
|------------------------------------------------------|----------------|-------------|----------------------------------------------------------------|--------------------------------------------|-------------------|------------------------------------|---------------------|---------------------|------------|
| Batte BB Gestione Reportisti                         | ca             |             |                                                                |                                            |                   |                                    | (                   | ?                   | evo 🗸      |
| Modelli estrazione 🗸 🗸                               | Modelli e      | strazione d | Jati 🗙                                                         |                                            |                   |                                    |                     |                     |            |
|                                                      | <b>P</b> ⇒Nuov | o modello   | di estrazione 🗙 💋 🔻 🗹                                          |                                            |                   |                                    |                     |                     | totali: 17 |
|                                                      |                | lsx Pre     | view Nome modell                                               | estrazione                                 | Codice modello es | tra Codice dataset                 | Data creazi         | a Data ultima r     | Modifica r |
| Atti in Linea     Dataset Tributi Archiviati al 2022 |                |             | alias 'aaa' car anno CAR del 2023                              |                                            | ds0001-ext0008    | Dataset Tributi TEST               | 10-11-2023<br>00:00 | 10-11-2023<br>00:00 | Ľ          |
| <ul> <li>Dataset Tributi TEST</li> </ul>             |                | X C         | cod soc cont 'A800' e non da pagare pos NO                     |                                            | ds0001-ext0005    | Dataset Tributi TEST               | 09-11-2023<br>00:00 | 09-11-2023<br>00:00 | Ľ          |
| Storico Atti                                         |                | X C         | cod soc cont 'A800' e non da pagare pos NO tipo trib 9610      |                                            | ds0001-ext0006    | Dataset Tributi TEST               | 10-11-2023<br>00:00 | 10-11-2023<br>00:00 | Ľ          |
|                                                      |                | X C         | cod soc cont 'A800' e non da pagare pos NO tipo trib 9610 DIST | Modello estrazione dati - crea nu          | ovo (4/4)         | ×                                  | 16-11-2023<br>00:00 | 16-11-2023<br>00:00 | Ľ          |
|                                                      |                | X C         | Enrico_4                                                       | Assegna un nome al nuovo modello di estra: | zione.            |                                    | 28-11-2023<br>00:00 | 28-11-2023<br>00:00 | Ľ          |
|                                                      |                | X C         | Estrazione 2023                                                | Nome estrazione custom                     |                   |                                    | 13-11-2023<br>00:00 | 13-11-2023<br>00:00 | Ľ          |
|                                                      |                | X C         | Estrazione Contab_Posizioni                                    |                                            |                   |                                    | 28-11-2023<br>00:00 | 28-11-2023<br>00:00 | Ľ          |
|                                                      |                | X C         | Estrazione di test2                                            |                                            |                   | viati al 2022                      | 13-11-2023<br>00:00 | 20-11-2023<br>00:00 | Ľ          |
|                                                      |                | X C         | Estrazione Testata _Posizioni                                  |                                            |                   |                                    | 28-11-2023<br>00:00 | 28-11-2023<br>00:00 | Ľ          |
|                                                      |                | x C         | Giorgio_punto_2                                                |                                            |                   |                                    | 28-11-2023<br>00:00 | 28-11-2023<br>00:00 | ß          |
|                                                      |                | × C         | pinco pallino                                                  | 6 min - 10                                 |                   | Hati al 2022                       | 28-11-2023<br>00:00 | 28-11-2023<br>00:00 | C          |
|                                                      |                | x C         | Prova enrico                                                   |                                            | ds0001-ext0013    | Dataset Tributi TEST               | 28-11-2023<br>00:00 | 28-11-2023<br>00:00 | C          |
|                                                      |                | X C         | Prova_Enrico2                                                  |                                            | ds0002-ext0004    | Dataset Tributi Archiviati al 2022 | 28-11-2023<br>00:00 | 28-11-2023<br>00:00 | Ľ          |
|                                                      |                | X C         | test_1                                                         |                                            | ds0007-ext0002    | Atti in Linea                      | 29-11-2023<br>00:00 | 29-11-2023<br>00:00 | Ľ          |
|                                                      |                | x C         | tutti i campi CAR e vari filtri (non particolari)              |                                            | ds0001-ext0009    | Dataset Tributi TEST               | 10-11-2023<br>00:00 | 10-11-2023<br>00:00 | ß          |
|                                                      |                | × C         | tutti i campi e vari filtri                                    |                                            | ds0001-ext0007    | Dataset Tributi TEST               | 10-11-2023<br>00:00 | 10-11-2023<br>00:00 | C          |
|                                                      |                | x C         | vari campi e filtri avanzati                                   |                                            | ds0001-ext0010    | Dataset Tributi TEST               | 10-11-2023<br>00:00 | 10-11-2023<br>00:00 | C          |
|                                                      |                |             |                                                                |                                            |                   |                                    |                     |                     | 4          |
|                                                      |                |             |                                                                |                                            |                   |                                    |                     |                     |            |
|                                                      |                |             |                                                                |                                            |                   |                                    |                     |                     |            |
|                                                      |                |             |                                                                |                                            |                   |                                    |                     |                     |            |
|                                                      |                |             |                                                                |                                            |                   |                                    |                     |                     |            |
| Dataset ^                                            |                |             |                                                                |                                            |                   |                                    |                     |                     |            |

# WIZARD 1/4 - MODIFICA

Utilizzare il *radiobutton* per abilitare il *select* di scelta di un modello estrazione esistente. Alla scelta si abilita il button 'avanti'

| Model entrance       Intermodels entrance       Coder entodie entrance       Coder entodie entrance       Coder entod                                                                                                    | delli estrazione 🗸 🗸               | Modelli estrazione dati $~~	imes~$ |                                             |                                         |                                |                     |                                   |                |                     |                     |            |
|----------------------------------------------------------------------------------------------------|------------------------------------|------------------------------------|---------------------------------------------|-----------------------------------------|--------------------------------|---------------------|-----------------------------------|----------------|---------------------|---------------------|------------|
| in in Nove Nove modeling statution Color andole and Color andole and Color andole and Deate relation Nove Nove modeling statution Nove Nove modeling statution Nove Nove <td< th=""><th>Modelli estrazione dati</th><th>Nuovo modello di estrazione</th><th>x 2 7 2</th><th></th><th></th><th></th><th></th><th></th><th></th><th></th><th>totali: 17</th></td<>                                                                                                    | Modelli estrazione dati            | Nuovo modello di estrazione        | x 2 7 2                                     |                                         |                                |                     |                                   |                |                     |                     | totali: 17 |
| Image: Sector Market Market                                                                                                    | Atti In Linea                      | xlsx Preview                       | 1                                           | Nome modello estrazione                 |                                | Codice modello estr |                                   | Codice dataset | Data creazio        | Data ultima r       | Modifica r |
| Image: Note the Hall HST       Image: Note Kook Kook Kook Kook Kook Kook Kook Koo                                                                                                    | Dataset Tributi Archiviati al 2022 | Q alias 'aaa                       | aa' car anno CAR del 2023                   |                                         |                                | ds0001-ext0008      | Dataset Tributi TEST              |                | 10-11-2023<br>00:00 | 10-11-2023<br>00:00 | Ľ          |
| <ul> <li>Net Method</li> <li>Note Method</li> <li>Note Meth</li></ul>                                                                                                    | Dataset Tributi TEST               | Q cod soc c                        | c cont 'A800' e non da pagare pos NO        |                                         |                                | ds0001-ext0005      | Dataset Tributi TEST              |                | 09-11-2023<br>00:00 | 09-11-2023<br>00:00 | Ľ          |
| Image: Problem of the second water water wa                                                                                                    | Storico Atti                       |                                    | c cont 'A800' e non da pagare pos NO tipo ! | trib 9610                               |                                | ds0001-ext0006      | Dataset Tributi TEST              |                | 10-11-2023<br>00:00 | 10-11-2023<br>00:00 | Ľ          |
| $ \left[ \begin{array}{c c c c c } \hline S & C \\ \hline S & C \\ \hline S & $ |                                    | Cod soc c                          | c cont 'A800' e non da pagare pos NO tip    | Modello estrazione dati - inizia        | (1/4)                          |                     | ×                                 |                | 16-11-2023<br>00:00 | 16-11-2023<br>00:00 | C          |
| Image: Section 2013   Image: Section 2013   Image: Section 2014   Image: Section 2014                                                                                                    |                                    | Q Enrico_4                         | 4                                           | Condina co mana un nuevo modello di ori | traziono dati o <b>medific</b> | ne un modello di o  | trazione esistente                |                | 28-11-2023          | 28-11-2023<br>00:00 | C          |
| $ \begin{bmatrix} 1 \\ 1 \\ 2 \\ 1 \\ 2 \\ 3 \\ 4 \\ 1 \\ 1 \\ 3 \\ 4 \\ 1 \\ 1 \\ 1 \\ 1 \\ 1 \\ 1 \\ 1 \\ 1 \\ 1$                                                                                                    |                                    | C Estrazion                        | one 2023                                    | Segure ac deale an nativo modello area  | datione dati, o mounie         | are an modello are  |                                   |                | 13-11-2023          | 13-11-2023          | Ľ          |
| $ \begin{tabular}{ c c c c c } \hline \begin{tabular}{ c c c c c c c c c c c c c c c c c c c$                                                                                                    |                                    | Estrazion                          | one Contab_Posizioni                        | Dataset *                               | Dataset Tributi TEST           |                     | •                                 |                | 28-11-2023          | 28-11-2023          | C          |
| Note         Note         Note           2012         2012         2012         2012         2012         2012         2012         2012         2012         2012         2012         2012         2012         2012         2012         2012         2012         2012         2012         2012         2012         2012         2012         2012         2012         2012         2012         2012         2012         2012         2012         2012         2012         2012         2012         2012         2012         2012         2012         2012         2012         2012         2012         2012         2012         2012         2012         2012         2012         2012         2012         2012         2012         2012         2012         2012         2012         2012         2012         2012         2012         2012         2012         2012         2012         2012         2012         2012         2012         2012         2012         2012         2012         2012         2012         2012         2012         2012         2012         2012         2012         2012         2012         2012         2012         2012         2012         2012         2                                                                                                    |                                    | C Estrazion                        | one di test2                                | Crea un nuovo modello di estrazione     | 0                              |                     |                                   |                | 13-11-2023          | 20-11-2023          | Ľ          |
| Image: Control of the control of the control of th                                                                                                    |                                    | Q Estrazion                        | one Testata _Posizioni                      | Modifica modello di estrazione          | ۲                              |                     |                                   |                | 28-11-2023          | 28-11-2023          | C          |
| Image: Section of the section of the secting of the secting of the sectin                                                                                                    |                                    | Q. Giorgio a                       | punto 2                                     |                                         | cod soc cont 'A800' e          | non da pagare pos N | 0 tipo trib ! 👻                   |                | 28-11-2023          | 28-11-2023          |            |
| Name         Construction         Construction                                                                                                    |                                    |                                    | sallino                                     |                                         | turni - A                      | - La                |                                   |                | 28-11-2023          | 28-11-2023          | 68         |
| Image: Constraint of the state         Constraint of the state         Constraint of the state <thconstate< td=""><td></td><td></td><td>arico</td><td></td><td>Availa -</td><td>ds0001.ext0013</td><td>Dataset Tributi TEST</td><td></td><td>28-11-2023</td><td>28-11-2023</td><td>62</td></thconstate<>                                                                                                    |                                    |                                    | arico                                       |                                         | Availa -                       | ds0001.ext0013      | Dataset Tributi TEST              |                | 28-11-2023          | 28-11-2023          | 62         |
| Image: Section of the section of the sectio                                                                                                    |                                    |                                    | Feries)                                     |                                         |                                |                     | Dataset Tilusti Askislati al 2022 |                | 28-11-2023          | 00:00<br>28-11-2023 | 0          |
| Mail         Q         test 1         complex complex comple                                                                                                    |                                    |                                    | Enricoz                                     |                                         |                                | ds0002-ext0004      | Dataset Induti Archiviati al 2022 |                | 00:00               | 00:00               | 6          |
| Image: Constraint of the state of the state of                                                                                                    |                                    | K Q test_1                         |                                             |                                         |                                |                     | Atti In Linea                     |                | 00:00               | 00:00               |            |
| Q         tutti cample vari filtri         1011-0022         1011-0022         1011-0022           M         Q         tutti cample vari filtri         00001-ent0007         Dataset Tribusi TEST         1001-0022                                                                                                    |                                    | Q tutti i can                      | ampi CAR e vari filtri (non particolari)    |                                         |                                | ds0001-ext0009      | Dataset Tributi TEST              |                | 00:00               | 00:00               | C          |
| 10.11.2022 10.11.2022                                                                                                    |                                    | Q tutti i can                      | ampi e vari filtri                          |                                         |                                | ds0001-ext0007      | Dataset Tributi TEST              |                | 00:00               | 00:00               | Ľ          |
| Image: Second second second                                                                                                    |                                    | vari camp                          | mpi e filtri avanzati                       |                                         |                                | ds0001-ext0010      | Dataset Tributi TEST              |                | 10-11-2023<br>00:00 | 10-11-2023<br>00:00 | Ľ          |

# WIZARD 2/4 - MODIFICA - scelta campi

Caso MODIFICA . Si apre una UI del tutto simile a quella del caso NUOVO, ma già con degli attributi selezionati, con relativo ordine ed eventuali alias.

# WIZARD 3/4 - MODIFICA - scelta criteri di filtro

Caso MODIFICA. Si apre una UI del tutto simile a quella del caso NUOVO, ma già con dei filtri impostati.

| ipostare i <b>criteri</b> per il modello di estrazione (filtri) agendo sul <b>filtro incrementale</b> , configurando per ogni filtro: <b>propri</b><br>l'utente e non saranno applicati alla preview. Il marker <b>'stato'</b> informa sull'effettiva applicazione dei filtri correnti (e v | tà, operatore ed e<br>ilidi) alla preview. | ventualmente un<br>Maggiori dettagli | o o più valori. Ogni filtro aggiunto può<br>nel tooltip. | essere successivan | nente modific | cato o rimosso. I filtri verranno appli | cati automaticamente. Ev | entuali filtri non corretti, o non completi, verranr | o notificati  |
|----------------------------------------------------------------------------------------------------|--------------------------------------------|--------------------------------------|----------------------------------------------------------|--------------------|---------------|-----------------------------------------|--------------------------|------------------------------------------------------|---------------|
| campo                                                                                                    |                                            | operatore                            | valore campo                                             |                    |               |                                         |                          | distinct on                                          |               |
| Codice Societa Contribuente [Cartelle]                                                                                                    | - ugu                                      | ale 🔻                                | A800                                                     | •                  | ×             |                                         |                          | avanzato Off                                         |               |
| Non da Pagare (POS) [Posizioni]                                                                                                    | 👻 ugu:                                     | ale 🔻                                | no                                                       | •                  | ×             |                                         |                          | stato 🗸 applicato                                    |               |
| Tipo Tributo (CAR) [Cartelle]                                                                                                    | ▼ in                                       | •                                    | C.C.I.A.A DIRITTO ANNUALE                                |                    | ×             |                                         |                          |                                                      |               |
| Filtra per                                                                                                    | -                                          |                                      |                                                          |                    |               |                                         |                          |                                                      |               |
|                                                                                                    |                                            |                                      |                                                          |                    |               |                                         |                          |                                                      |               |
|                                                                                                    |                                            |                                      |                                                          |                    |               |                                         |                          |                                                      |               |
| iew                                                                                                    |                                            |                                      |                                                          |                    |               |                                         |                          |                                                      |               |
| K Estrazione XLSX                                                                                                    |                                            |                                      | ^                                                        |                    |               |                                         |                          |                                                      | filtrati: 1 🗙 |
| Add Provinciale Add Regionale Anno Competenza                                                                                                    | Societa Contri                             | buente                               | Codice Societa Contribuente                              | Non da P           | agare (POS)   | Non da Pagare (RA                       | ') Nor                   | a da Pagare (DEA) Tipo Tributo                       | (CAR)         |
|                                                                                                    |                                            |                                      | A800                                                     |                    |               | 0                                       | 0                        | 9610                                                 |               |
|                                                                                                    |                                            |                                      |                                                          |                    |               |                                         |                          |                                                      |               |
|                                                                                                    |                                            |                                      |                                                          |                    |               |                                         |                          |                                                      |               |
|                                                                                                    |                                            |                                      |                                                          |                    |               |                                         |                          |                                                      |               |
|                                                                                                    |                                            |                                      |                                                          |                    |               |                                         |                          |                                                      |               |
|                                                                                                    |                                            |                                      |                                                          |                    |               |                                         |                          |                                                      |               |
|                                                                                                    |                                            |                                      |                                                          |                    |               |                                         |                          |                                                      |               |
|                                                                                                    |                                            |                                      |                                                          |                    |               |                                         |                          |                                                      |               |
|                                                                                                    |                                            |                                      |                                                          |                    |               |                                         |                          |                                                      |               |
|                                                                                                    |                                            |                                      |                                                          |                    |               |                                         |                          |                                                      |               |
|                                                                                                    |                                            |                                      |                                                          |                    |               |                                         |                          |                                                      |               |
|                                                                                                    |                                            |                                      |                                                          |                    |               |                                         |                          |                                                      |               |
|                                                                                                    |                                            |                                      |                                                          |                    |               |                                         |                          |                                                      | 6             |
|                                                                                                    |                                            |                                      |                                                          |                    |               |                                         |                          |                                                      | •             |
|                                                                                                    |                                            |                                      |                                                          |                    |               |                                         |                          |                                                      |               |
|                                                                                                    |                                            |                                      |                                                          |                    |               |                                         |                          |                                                      |               |
|                                                                                                    |                                            |                                      |                                                          |                    |               |                                         |                          |                                                      |               |
|                                                                                                    |                                            |                                      |                                                          |                    |               |                                         |                          |                                                      |               |

Nel caso il modello di estrazione utilizzi un filtro avanzato, la UI si presenterebbe con la relativa modalità attivata.

| llo estrazione dati - mod                                                               | difica 'cod so                               | c cont 'A8(                                         | 00'eno                      | n da pagare pos NO tipo trib 96                                                                               | LO DISTIN                    | ICT' (3/4)                     |                             |                                       |                     |               |                            |                     |                                    |                                    |
|-----------------------------------------------------------------------------------------|----------------------------------------------|-----------------------------------------------------|-----------------------------|----------------------------------------------------------------------------------------------------|------------------------------|--------------------------------|-----------------------------|---------------------------------------|---------------------|---------------|----------------------------|---------------------|------------------------------------|------------------------------------|
| ostare i <b>criteri</b> per il modello di estr<br>itente e non saranno applicati alla p | azione (filtri) agen<br>preview. Il marker ' | do sul <b>filtro inc</b><br>' <b>stato'</b> informa | rementale,<br>sull'effettiv | , configurando per ogni filtro: <b>proprietà, oper</b><br>/a applicazione dei filtri correnti (e validi) alla | tore ed even<br>preview. Maj | tualmente ur<br>giori dettagli | no o più val<br>nel tooltip | ri. Ogni filtro aggiunto può essere s | uccessivamente moi  | lificato o ri | nosso. I filtri verranno a | pplicati automatica | mente. Eventuali filtri non corret | ti, o non completi, verranno notif |
|                                                                                         |                                              |                                                     | -91                         |                                                                                                    |                              |                                |                             |                                       |                     | -*1           |                            |                     |                                    |                                    |
|                                                                                         | 1                                            | condizione                                          | •                           | Codice Societa Contribuente [Cartelle]                                                                        | •                            | uguale                         | -                           | A800                                  |                     | 0             | ×                          |                     | distino                            | t on                               |
|                                                                                         | 2                                            | OR 👻                                                | 1                           | Non da Pagare (POS) [Posizioni]                                                                               | -                            | uguale                         | -                           | по                                    | -                   | 0             | ×                          |                     | struttu                            | a 1 OR (2 AND 3)                   |
|                                                                                         | 3                                            | AND 🔻                                               | •                           | Tipo Tributo (CAR) [Cartelle]                                                                                 | -                            | in                             | -                           | C.C.I.A.A DIRITTO ANNUALE             |                     | 1             | ×                          |                     | stato                              | applicato                          |
|                                                                                         |                                              |                                                     |                             | Filtra per                                                                                                    | •                            |                                |                             |                                       |                     |               |                            |                     |                                    |                                    |
|                                                                                         |                                              |                                                     |                             |                                                                                                    |                              |                                |                             |                                       |                     |               |                            |                     |                                    |                                    |
|                                                                                         |                                              |                                                     |                             |                                                                                                    |                              |                                |                             |                                       |                     |               |                            |                     |                                    |                                    |
|                                                                                         |                                              |                                                     |                             |                                                                                                    |                              |                                |                             |                                       |                     |               |                            |                     |                                    |                                    |
| Estrazione XLSX                                                                         |                                              |                                                     |                             |                                                                                                    |                              |                                |                             | ^                                     |                     |               |                            |                     |                                    | filtrati:                          |
| Add Provinciale                                                                         | Add Region                                   | nale                                                |                             | Anno Competenza Socie                                                                                         | a Contribuen                 | te                             | Codice                      | Societa Contribuente                  | Non da Pagare (POS) |               | Non da Pagare (F           | (TAS                | Non da Pagare (DEA)                | Tipo Tributo (CAR)                 |
|                                                                                         |                                              |                                                     |                             | 2022 A800                                                                                                    |                              |                                | \$800                       |                                       |                     | 0             |                            | 0                   |                                    | 9610                               |
| 0                                                                                       |                                              |                                                     | 0                           | 2021 C120                                                                                                    |                              |                                | 120                         |                                       |                     | 0             |                            |                     | 0                                  | 9610                               |
| 0                                                                                       |                                              |                                                     | 0                           | 2021 C120                                                                                                    |                              |                                | 120                         |                                       |                     | 0             |                            |                     | 0                                  | 9610                               |
| 0                                                                                       |                                              |                                                     | 0                           | 2021 C120                                                                                                    |                              |                                | 120                         |                                       |                     | 0             |                            |                     | 0                                  | 9610                               |
| 0                                                                                       |                                              |                                                     | 0                           | 2021 C120                                                                                                    |                              |                                | 120                         |                                       |                     | 0             |                            |                     | 0                                  | 9610                               |
| 0                                                                                       |                                              |                                                     | 0                           | 2021 C120                                                                                                    |                              |                                | 120                         |                                       |                     | 0             |                            |                     | 0                                  | 9610                               |
| 0                                                                                       |                                              |                                                     | 0                           | 2021 C120                                                                                                    |                              |                                | 120                         |                                       |                     | 0             |                            |                     | 0                                  | 9610                               |
| 0                                                                                       |                                              |                                                     | 0                           | 2021 C120                                                                                                    |                              | į.                             | 120                         |                                       |                     | 0             |                            |                     | 0                                  | 9610                               |
| 0                                                                                       |                                              |                                                     | 0                           | 2021 C120                                                                                                    |                              |                                | 120                         |                                       |                     | 0             |                            |                     | 0                                  | 9610                               |
| 0                                                                                       |                                              |                                                     | 0                           | 2021 C120                                                                                                    |                              |                                | 120                         |                                       |                     | 0             |                            |                     | 0                                  | 9610                               |
| 0                                                                                       |                                              |                                                     | 0                           | 2021 C120                                                                                                    |                              |                                | 120                         |                                       |                     | 0             |                            |                     | 0                                  | 9610                               |
| 0                                                                                       |                                              |                                                     | 0                           | 2021 C120                                                                                                    |                              |                                | 120                         |                                       |                     | 0             |                            |                     | -                                  | 9610                               |
|                                                                                         |                                              |                                                     | 0                           | 2021 (120                                                                                                    |                              |                                | 120                         |                                       |                     | 0             |                            |                     |                                    | 9610                               |
| U                                                                                       |                                              |                                                     | " <br>_                     | 2021 C120                                                                                                    |                              |                                | .120                        |                                       |                     | 0             |                            |                     | 0                                  | 2010                               |
| 0                                                                                       |                                              |                                                     | 0                           | 2021 C120                                                                                                    |                              |                                | .120                        |                                       |                     | 0             |                            |                     | 0                                  | 9610                               |

# WIZARD 4/4 - MODIFICA - salva o crea nuovo

Caso MODIFICA. In questo step si può decidere se salvare i cambiamenti sul modello di estrazione di partenza o crearne uno totalmente nuovo, con relativo nome.

| 5                                                       |     |             |           |                                                                   |                                                                            |                                                            |                      |                 |                     | By <b>G</b>              | eoweb                                                                                                    |
|---------------------------------------------------------|-----|-------------|-----------|-------------------------------------------------------------------|----------------------------------------------------------------------------|------------------------------------------------------------|----------------------|-----------------|---------------------|--------------------------|----------------------------------------------------------------------------------------------------|
| Gestione Reportist                                      | ca  |             |           |                                                                   |                                                                            |                                                            |                      |                 | (?                  |                          | Ey Geoweb<br>Geove<br>Erstil: 17<br>Atmai Hodtlar<br>-2022 C<br>-2023 C<br>-2023 C<br>-20 |
| Modelli estrazione 🗸 🗸                                  | Mod | elli estraz | ione dati | ×                                                                 |                                                                            |                                                            |                      |                 |                     |                          |                                                                                                    |
| Modelli estrazione dati                                 |     | Bender      |           | trazione                                                          | Codice modelle externa Codice detract                                      |                                                            |                      | Data creazio    | Data ultima r       | totali: 17<br>Modifica r |                                                                                                    |
| Atti In Linea                                           |     | 24          | Q         | alias 'aaa' car anno CAR del 2023                                 |                                                                            | ds0001-ext0008                                             | Dataset Tributi TES  |                 | 10-11-2023          | 10-11-2023               | C                                                                                                    |
| Dataset Tributi Archiviati al 2022 Dataset Tributi TEST |     | 25          | Q         | cod soc cont 'A800' e non da pagare pos NO                        |                                                                            | ds0001-ext0005                                             | Dataset Tributi TES  | π               | 09-11-2023          | 09-11-2023               | C                                                                                                    |
| Storico Atti                                            |     | 25          | Q         | cod soc cont 'A800' e non da pagare pos NO tipo trib 9610         |                                                                            | ds0001-ext0006                                             | Dataset Tributi TES  | τ               | 10-11-2023<br>00:00 | 10-11-2023<br>00:00      | Ľ                                                                                                    |
|                                                         |     | 25          | Q         | cod soc cont 'A800' e non da pagare pos NO tipo trib 9610 DISTINC | Modello estrazione dati - crea nuo                                         | ovo / salva 'cod                                           | soc con 🗙            | 3               | 16-11-2023<br>00:00 | 16-11-2023<br>00:00      | Ľ                                                                                                    |
|                                                         |     | 25          | Q         | Enrico_4                                                          | Salvare le modifiche al modello di estrazione                              | corrente <b>o creare un nuovo</b> modello                  |                      |                 | 28-11-2023<br>00:00 | 28-11-2023<br>00:00      | Ľ                                                                                                    |
|                                                         |     | 25          | Q         | Estrazione 2023                                                   | u esuazione.                                                               |                                                            |                      |                 | 13-11-2023<br>00:00 | 13-11-2023<br>00:00      | Ľ                                                                                                    |
|                                                         |     | 25          | Q         | Estrazione Contab_Posizioni                                       | Salva modifiche per il modello di estrazione d NO tipo trib 9610 DISTINCT' | e 'ond soc cont 74800' e non da pagare pos<br>rati al 2022 |                      |                 | 28-11-2023<br>00:00 | 28-11-2023<br>00:00      | Ľ                                                                                                    |
|                                                         |     | 25          | Q         | Estrazione di test2                                               |                                                                            |                                                            |                      | viati al 2022   | 13-11-2023<br>00:00 | 20-11-2023<br>00:00      | Ľ                                                                                                    |
|                                                         |     | 25          | Q         | Estrazione Testata _Posizioni                                     |                                                                            |                                                            |                      |                 | 28-11-2023<br>00:00 | 28-11-2023<br>00:00      | Ľ                                                                                                    |
|                                                         |     | 24          | Q         | Giorgio_punto_2                                                   |                                                                            |                                                            |                      |                 | 28-11-2023<br>00:00 | 28-11-2023<br>00:00      | Ľ                                                                                                    |
|                                                         |     | 25          | Q         | pinco pallino                                                     | ← Indietro → Sahs                                                          |                                                            |                      | viati al 2022   | 28-11-2023<br>00:00 | 28-11-2023<br>00:00      | Ľ                                                                                                    |
|                                                         |     | 25          | Q         | Prova enrico                                                      |                                                                            | ds0001-ext0013                                             | Dataset Tributi TES  | 7               | 28-11-2023<br>00:00 | 28-11-2023<br>00:00      | C                                                                                                    |
|                                                         |     | 25          | Q         | Prova_Enrico2                                                     |                                                                            | ds0002-ext0004                                             | Dataset Tributi Arch | hiviati al 2022 | 28-11-2023<br>00:00 | 28-11-2023<br>00:00      | Ľ                                                                                                    |
|                                                         |     | 25          | Q         | test_1                                                            |                                                                            | ds0007-ext0002                                             | Atti In Linea        |                 | 29-11-2023<br>00:00 | 29-11-2023<br>00:00      | Ľ                                                                                                    |
|                                                         |     | 25          | Q         | tutti i campi CAR e vari filtri (non particolari)                 |                                                                            | ds0001-ext0009                                             | Dataset Tributi TES  | т               | 10-11-2023<br>00:00 | 10-11-2023<br>00:00      | Ľ                                                                                                    |
|                                                         |     | 25          | Q         | tutti i campi e vari filtri                                       |                                                                            | ds0001-ext0007                                             | Dataset Tributi TES  | π               | 10-11-2023<br>00:00 | 10-11-2023<br>00:00      | Ľ                                                                                                    |
|                                                         |     | 25          | Q         | vari campi e filtri avanzati                                      |                                                                            | ds0001-ext0010                                             | Dataset Tributi TES  | т               | 10-11-2023<br>00:00 | 10-11-2023<br>00:00      | Ľ                                                                                                    |
|                                                         |     |             |           |                                                                   |                                                                            |                                                            |                      |                 |                     |                          | 4.                                                                                                    |

# WIZARD - scorciatoie

Nella lista dei modelli di estrazione sono rpesenti scorciatoie al wizard standard

| Image: Section 1         Image: Section 2           Nome modello estratione         Nome modello estratione           staat' car anno CAR del 2023         Image: Section 2           isoc cont V&00' e non da pagare pos NO         Soc cont X00' e non da pagare pos NO tipo trib 5610           soc cont X00' e non da pagare pos NO tipo trib 5610 DISTINICT         Image: Section 2           co., 4         Image: Section 2           azione 2023         Image: Section 2           azione Contab, Positioni         Image: Section 2 | Codice modello estra<br>ds0001-ext0005<br>ds0001-ext0005<br>ds0001-ext0012<br>ds0001-ext0014<br>ds0001-ext0014<br>ds0001-ext0011                                                                                             | Codice dataset           Dataset Tributi TEST           Dataset Tributi TEST           Dataset Tributi TEST           Dataset Tributi TEST           Dataset Tributi TEST           Dataset Tributi TEST           Dataset Tributi TEST           Dataset Tributi TEST           Dataset Tributi TEST           Dataset Tributi TEST           Dataset Tributi TEST           Dataset Tributi TEST | Data creazio<br>10-11-2023<br>00:00<br>09-11-2023<br>00:00<br>10-11-2023<br>00:00<br>10-11-2023<br>00:00<br>13-11-2023<br>00:00<br>13-11-2023<br>00:00<br>28-11-2023<br>28-11-2023                                                                                                    | Data ultima (         I           10-11-2023 00:00         I           09-11-2023 00:00         I           10-11-2023 00:00         I           10-11-2023 00:00         I           10-11-2023 00:00         I           10-11-2023 00:00         I           10-11-2023 00:00         I                                                                                                    | otali: 17<br>Kodifica r<br>C<br>C<br>C                                                                                                    |
|----------------------------------------------------------------------------------------------------|----------------------------------------------------------------------------------------------------|----------------------------------------------------------------------------------------------------|----------------------------------------------------------------------------------------------------|----------------------------------------------------------------------------------------------------|----------------------------------------------------------------------------------------------------|
| Nome modello estracione           a laa' car anno CAR del 2023           isoc cont VABO' e non da pagare pos NO           soc cont VABO' e non da pagare pos NO tipo trib 9510           soc cont VABO' e non da pagare pos NO tipo trib 9510 DISTINICT           coo, 4           azione 2023           azione Contab, Posizioni           azione di test2                                                                                                    | Codice modello estra           ds0001-ext0005           ds0001-ext0005           ds0001-ext0005           ds0001-ext0012           ds0001-ext0012           ds0001-ext0014           ds0001-ext0011           ds0001-ext0003 | Codice dataset           Dataset Tribusi TEST           Dataset Tribusi TEST           Dataset Tribusi TEST           Dataset Tribusi TEST           Dataset Tribusi TEST           Dataset Tribusi TEST           Dataset Tribusi TEST           Stories Tribusi TEST           Stories Tribusi TEST           Stories Attil                                                                      | Data creazio           10-11-2023           00-00           01-11-2023           00-00           10-11-2023           00-00           16-11-2023           00-00           28-11-2023           00-00           13-11-2023           28-11-2023           28-11-2023                                                                                                    | Data ultima         I           10-11-2023         0           09-11-2023         0           10-11-2023         0           10-11-2023         0           10-11-2023         0           10-11-2023         0           10-11-2023         0           10-11-2023         0           10-11-2023         0           10-11-2023         0           13-11-2023         0                                                                                                    | Kodifica r<br>C 4<br>C<br>C<br>C<br>C                                                                                                    |
| s taar' car anno CAR del 2023<br>soc cont M800' e non da pagare pos NO<br>soc cont M800' e non da pagare pos NO tipo trib 9610<br>soc cont M800' e non da pagare pos NO tipo trib 9610 DISTINCT<br>(co, 4<br>azione 2023<br>azione Contab, Posizioni<br>azione di test2                                                                                                    | ds0001-ext0005<br>ds0001-ext0005<br>ds0001-ext0006<br>ds0001-ext0012<br>ds0001-ext0014<br>ds0001-ext0011<br>ds0006-ext0003                                                                                                   | Dataset Tribusi TEST Dataset Tribusi TEST Dataset Tribusi TEST Dataset Tribusi TEST Dataset Tribusi TEST Dataset Tribusi TEST Storico Adi                                                                                                    | 10-11-2023<br>00:00<br>09-11-2023<br>00:00<br>10-11-2023<br>00:00<br>16-11-2023<br>00:00<br>28-11-2023<br>00:00<br>28-11-2023<br>00:00                                                                                                    | 10-11-2023           00:00           09-11-2023           00:00           10-11-2023           00:00           16-11-2023           00:00           28-11-2023           00:00           13-11-2023           00:00                                                                                                    | C 4<br>C<br>C<br>C<br>C                                                                                                    |
| Isoc cont X800' e non da pagure pos NO<br>soc cont X800' e non da pagure pos NO tipo trib 9510<br>soc cont X800' e non da pagure pos NO tipo trib 9510 DISTINCT<br>(co, 4<br>azione 2023<br>azione Contab, Posizioni<br>azione di test2                                                                                                    | ds0001-ext0005<br>ds0001-ext0005<br>ds0001-ext0012<br>ds0001-ext0014<br>ds0001-ext0014<br>ds0001-ext0013                                                                                                    | Dataset Tributi TEST Dataset Tributi TEST Dataset Tributi TEST Dataset Tributi TEST Dataset Tributi TEST Storico Adi                                                                                                    | 09-11-2023           00:00           10-11-2023           00:00           16-11-2023           00:00           28-11-2023           00:00           13-11-2023           00:00           28-11-2023           00:00                                                                                                    | 09-11-2023<br>00:00<br>10-11-2023<br>00:00<br>16-11-2023<br>00:00<br>28-11-2023<br>00:00<br>13-11-2023<br>00:00                                                                                                    | 6<br>6<br>6<br>6                                                                                                    |
| soc cont M800' e non da pagare pos NO tipo trib 9610<br>soc cont X800' e non da pagare pos NO tipo trib 9610 DISTINCT<br>too, 4<br>azione 2023<br>azione Contab_Poulsioni<br>azione di test2                                                                                                    | ds0001-ext0006<br>ds0001-ext0012<br>ds0001-ext0014<br>ds0001-ext0011<br>ds0006-ext0003                                                                                                    | Dataset Tributi TEST Dataset Tributi TEST Dataset Tributi TEST Dataset Tributi TEST Storico Adi                                                                                                    | 10-11-2023           00:00           16-11-2023           00:00           28-11-2023           00:00           13-11-2023           00:00           28-11-2023           28-11-2023                                                                                                    | 10-11-2023           00:00           16-11-2023           00:00           28-11-2023           00:00           13-11-2023           00:00                                                                                                    | C<br>C<br>C                                                                                                    |
| soc cont M800' e non da pagare pos NO tipo trib 9610 DISTINICT<br>co.,4<br>azione 2023<br>azione Contab_Posizioni<br>azione di test2                                                                                                    | ds0001-ext0012<br>ds0001-ext0014<br>ds0001-ext0011<br>ds0006-ext0003                                                                                                    | Dataset Tributi TEST Dataset Tributi TEST Storico Adi                                                                                                    | 16-11-2023           00:00           28-11-2023           00:00           13-11-2023           00:00           28-11-2023           00:00                                                                                                    | 16-11-2023<br>00:00<br>28-11-2023<br>00:00<br>13-11-2023<br>00:00                                                                                                    | C<br>C                                                                                                    |
| ko_4 azione 2023 azione Contab_Posizioni azione di test2                                                                                                    | ds0001-ext0014<br>ds0001-ext0011<br>ds0006-ext0003                                                                                                    | Dataset Tribusi TEST<br>Dataset Tribusi TEST<br>Storico Atti                                                                                                    | 28-11-2023<br>00:00<br>13-11-2023<br>00:00<br>28-11-2023                                                                                                    | 28-11-2023<br>00:00<br>13-11-2023<br>00:00                                                                                                    | C                                                                                                    |
| azione 2023<br>azione Contab, Pouzioni<br>azione di test2                                                                                                    | ds0001-ext0011<br>ds0006-ext0003                                                                                                    | Dataset Tributi TEST<br>Storico Atti                                                                                                    | 13-11-2023<br>00:00<br>28-11-2023                                                                                                    | 13-11-2023<br>00:00                                                                                                    |                                                                                                    |
| azione Contab_Posizioni<br>azione di test2                                                                                                    | ds0006-ext0003                                                                                                    | Storico Atti                                                                                                    | 28-11-2023                                                                                                    |                                                                                                    | Ľ                                                                                                    |
| azione di test2                                                                                                    |                                                                                                    |                                                                                                    | 00:00                                                                                                    | 28-11-2023<br>00:00                                                                                                    | 1                                                                                                    |
|                                                                                                    | ds0002-ext0002                                                                                                    | Dataset Tributi Archiviati al 2022                                                                                                    | 13-11-2023<br>00:00                                                                                                    | 20-11-2023<br>00:00                                                                                                    | C                                                                                                    |
| azione Testata _Posizioni                                                                                                    | ds0006-ext0002                                                                                                    | Storico Atti                                                                                                    | 28-11-2023<br>00:00                                                                                                    | 28-11-2023<br>00:00                                                                                                    | Ľ                                                                                                    |
| rgio_punto_2                                                                                                    | ds0001-ext0015                                                                                                    | Dataset Tributi TEST                                                                                                    | 28-11-2023<br>00:00                                                                                                    | 28-11-2023<br>00:00                                                                                                    | C                                                                                                    |
| co pallino                                                                                                    | ds0002-ext0003                                                                                                    | Dataset Tributi Archiviati al 2022                                                                                                    | 28-11-2023<br>00:00                                                                                                    | 28-11-2023<br>00:00                                                                                                    | C                                                                                                    |
| va enrico                                                                                                    | ds0001-ext0013                                                                                                    | Dataset Tributi TEST                                                                                                    | 28-11-2023<br>00:00                                                                                                    | 28-11-2023<br>00:00                                                                                                    | C                                                                                                    |
| va_Enrico2                                                                                                    | ds0002-ext0004                                                                                                    | Dataset Tributi Archiviati al 2022                                                                                                    | 28-11-2023<br>00:00                                                                                                    | 28-11-2023<br>00:00                                                                                                    | C                                                                                                    |
| u                                                                                                    | ds0007-ext0002                                                                                                    | Atti In Linea                                                                                                    | 29-11-2023<br>00:00                                                                                                    | 29-11-2023<br>00:00                                                                                                    | Ľ                                                                                                    |
| i i campi CAR e vari filtri (non particolari)                                                                                                    | ds0001-ext0009                                                                                                    | Dataset Tributi TEST                                                                                                    | 10-11-2023<br>00:00                                                                                                    | 10-11-2023<br>00:00                                                                                                    | Ľ                                                                                                    |
| i i campi e vari filtri                                                                                                    | ds0001-ext0007                                                                                                    | Dataset Tributi TEST                                                                                                    | 10-11-2023<br>00:00                                                                                                    | 10-11-2023<br>00:00                                                                                                    | C                                                                                                    |
| campi e filtri avanzati                                                                                                    | ds0001-ext0010                                                                                                    | Dataset Tributi TEST                                                                                                    | 10-11-2023<br>00:00                                                                                                    | 10-11-2023<br>00:00                                                                                                    | C                                                                                                    |
|                                                                                                    | pullino errico E.Errico2 I I campi CAR e vari fibri (non particolari) campi e vari fibri ampi e fibri avanad                                                                                                    | pallino         concol           terrico         dol001           k_Encica2         dol002           1         dol007           campic CAR evantificiti         dol007           tampic FAR evantificiti         dol001           apple evantificiti         dol001           apple evantificiti         dol001           apple efilta sonzati         dol001                                      | pullino         did002 ent003         Dataset Intrust Archivesti al 2022           revrico         did001 ent003         Dataset Tributi TEST           revrico         did007 ent002         Dataset Tributi TEST           revrico         did007 ent002         Attinuit Archivesti al 2022           revrico         did007 ent002         Attinuit Archivesti al 2022           revrico         did007 ent002         Attinuit Archivesti al 2022           revrico         did007 ent002         Attinuit Archivesti al 2022           revrico         did001 ent0009         Dataset Tributi TEST           revrico         did001 ent0009         Dataset Tributi TEST           revrico         did001 ent0001         Dataset Tributi TEST | palling         palling         palling <t< td=""><td>palling         quoto control         Dataset information across control         0000         0000         0000         0000         0000         0000         0000         0000         0000         0000         0000         0000         0000         0000         0000         0000         0000         0000         0000         0000         0000         0000         0000         0000         0000         0000         0000         0000         0000         0000         0000         0000         0000         0000         0000         0000         0000         0000         0000         0000         0000         0000         0000         0000         0000         0000         0000         0000         0000         0000         0000         0000         0000         0000         0000         0000         0000         0000         0000         0000         0000         0000         0000         0000         0000         0000         0000         0000         0000         0000         0000         0000         0000         0000         0000         0000         0000         0000         0000         0000         0000         0000         0000         0000         00000         0000         0000</td></t<> | palling         quoto control         Dataset information across control         0000         0000         0000         0000         0000         0000         0000         0000         0000         0000         0000         0000         0000         0000         0000         0000         0000         0000         0000         0000         0000         0000         0000         0000         0000         0000         0000         0000         0000         0000         0000         0000         0000         0000         0000         0000         0000         0000         0000         0000         0000         0000         0000         0000         0000         0000         0000         0000         0000         0000         0000         0000         0000         0000         0000         0000         0000         0000         0000         0000         0000         0000         0000         0000         0000         0000         0000         0000         0000         0000         0000         0000         0000         0000         0000         0000         0000         0000         0000         0000         0000         0000         0000         0000         00000         0000         0000 |

Dataset ^

## Estrazione diretta

| Platfe Gestione Reportist                                                                                   | ca  |              |          | _                                                                  |                     |                                    | (                   | ? 8                 | evo 🗸     |  |
|----------------------------------------------------------------------------------------------------|-----|--------------|----------|--------------------------------------------------------------------|---------------------|------------------------------------|---------------------|---------------------|-----------|--|
| Modelli estrazione 🗸                                                                                        | Mod | elli estrazi | one dati |                                                                    |                     |                                    |                     | to                  |           |  |
| Modelli estrazione dati                                                                                     |     | xlsx         | Preview  | Nome modello estrazione                                            | Codice modello estr | ra Codice dataset                  | Data creazi         | Data ultima r       | Modificar |  |
| <ul> <li>Atti In Linea</li> <li>Dataset Tributi Archiviati al 2022</li> <li>Dataset Tributi TEST</li> </ul> |     | 2            | Q3       | alias'aaa' car anno CAR del 2023                                   | ds0001-ext0008      | Dataset Tributi TEST               | 10-11-2023<br>00:00 | 10-11-2023<br>00:00 | ⊮4        |  |
|                                                                                                    |     | X            | Q        | cod soc cont 'A800' e non da pagare pos NO                         | ds0001-ext0005      | Dataset Tributi TEST               | 09-11-2023<br>00:00 | 09-11-2023<br>00:00 | C         |  |
| <ul> <li>Storico Atti</li> </ul>                                                                            |     | ×            | Q        | cod soc cont 'A800' e non da pagare pos NO tipo trib 9610          | ds0001-ext0006      | Dataset Tributi TEST               | 10-11-2023<br>00:00 | 10-11-2023<br>00:00 | C         |  |
|                                                                                                    |     | ×            | Q        | cod soc cont 'A800' e non da pagare pos NO tipo trib 9610 DISTINCT | ds0001-ext0012      | Dataset Tributi TEST               | 16-11-2023<br>00:00 | 16-11-2023<br>00:00 | C         |  |
|                                                                                                    |     | 25           | Q        | Enrico_4                                                           | ds0001-ext0014      | Dataset Tributi TEST               | 28-11-2023<br>00:00 | 28-11-2023<br>00:00 | ß         |  |
|                                                                                                    |     | ×            | Q        | Estrazione 2023                                                    | ds0001-ext0011      | Dataset Tributi TEST               | 13-11-2023<br>00:00 | 13-11-2023<br>00:00 | ß         |  |
|                                                                                                    |     | ×            | Q        | Estrazione Contab_Posizioni                                        | ds0006-ext0003      | Storico Atti                       | 28-11-2023<br>00:00 | 28-11-2023<br>00:00 | P+:       |  |
|                                                                                                    |     | ×            | Q        | Estrazione di test2                                                | ds0002-ext0002      | Dataset Tributi Archiviati al 2022 | 13-11-2023<br>00:00 | 20-11-2023<br>00:00 | C         |  |
|                                                                                                    |     | M            | Q        | Estrazione Testata _Posizioni                                      | ds0006-ext0002      | Storico Atti                       | 28-11-2023<br>00:00 | 28-11-2023<br>00:00 | C         |  |
|                                                                                                    |     | 2            | Q        | Giorgio_punto_2                                                    | ds0001-ext0015      | Dataset Tributi TEST               | 28-11-2023<br>00:00 | 28-11-2023<br>00:00 | C         |  |
|                                                                                                    |     | ×            | Q        | pinco pallino                                                      | ds0002-ext0003      | Dataset Tributi Archiviati al 2022 | 28-11-2023<br>00:00 | 28-11-2023<br>00:00 | ß         |  |
|                                                                                                    |     | ×            | Q        | Prova enrico                                                       | ds0001-ext0013      | Dataset Tributi TEST               | 28-11-2023<br>00:00 | 28-11-2023<br>00:00 | Ľ         |  |
|                                                                                                    |     | ×            | Q        | Prova_Enrico2                                                      | ds0002-ext0004      | Dataset Tributi Archiviati al 2022 | 28-11-2023<br>00:00 | 28-11-2023<br>00:00 | Ľ         |  |
|                                                                                                    |     | ×            | Q        | test_1                                                             | ds0007-ext0002      | Atti In Linea                      | 29-11-2023<br>00:00 | 29-11-2023<br>00:00 | C         |  |
|                                                                                                    |     | ×            | Q        | tutti i campi CAR e vari filtri (non particolari)                  | ds0001-ext0009      | Dataset Tributi TEST               | 10-11-2023<br>00:00 | 10-11-2023<br>00:00 | Ľ         |  |
|                                                                                                    |     | 25           | Q        | tutti i campi e vari filtri                                        | ds0001-ext0007      | Dataset Tributi TEST               | 10-11-2023<br>00:00 | 10-11-2023<br>00:00 | C         |  |
|                                                                                                    |     | ×            | Q        | vari campi e filtri avanzati                                       | ds0001-ext0010      | Dataset Tributi TEST               | 10-11-2023<br>00:00 | 10-11-2023<br>00:00 | ß         |  |
|                                                                                                    |     |              |          |                                                                    |                     |                                    |                     |                     |           |  |

Al click sulla gwAction in lista icona 'excel' (marker 2), viene lanciata l'estrazione del file .xlsx, cosi come da modello di estrazione.

#### **Preview Estrazione**

Al click sulla gwAction in lista icona 'search' (marker 3), viene aperto il wizard nello step 3. senza possibilità di andare avanti/indietro nel wizard.

| Preview - 'cod soc cont 'A80                                                     | 00' e non da pagare pos NO                                                                             | tipo trib 9610'                                                                             |                                         |                                               |                                 |                                                                    |                  |                                                |                                            | <del>▼</del> ×                   |
|----------------------------------------------------------------------------------|----------------------------------------------------------------------------------------------------|---------------------------------------------------------------------------------------------|-----------------------------------------|-----------------------------------------------|---------------------------------|--------------------------------------------------------------------|------------------|------------------------------------------------|--------------------------------------------|----------------------------------|
| Impostare i criteri per il modello di e<br>all'utente e non saranno applicati al | estrazione (filtri) agendo sul <b>filtro incre</b><br>Ila preview. Il marker <b>'stato'</b> informa su | mentale, configurando per ogni filtro: pr<br>ill'effettiva applicazione dei filtri correnti | oprietà, operato<br>(e validi) alla pre | ere ed eventualmente<br>eview. Maggiori detta | <b>uno o più</b><br>gli nel too | iù valori. Ogni filtro aggiunto può essere successivame<br>soltip. | nte modificato o | rimosso. I filtri verranno applicati automatio | amente. Eventuali filtri non corretti, o i | on completi, verranno notificati |
|                                                                                  |                                                                                                    | campo                                                                                       |                                         | operatore                                     |                                 | valore campo                                                       |                  |                                                | di ata a                                   | -#                               |
|                                                                                  |                                                                                                    | Codice Societa Contribuente [Cartelle]                                                      | -                                       | uguale                                        | - A800                          | 00                                                                 | ×                |                                                | avanzato                                   | off                              |
|                                                                                  |                                                                                                    | Non da Pagare (POS) [Posizioni]                                                             | -                                       | uguale                                        | r no                            | •                                                                  | ×                |                                                | stato                                      | ✓ applicato                      |
|                                                                                  |                                                                                                    | Tipo Tributo (CAR) [Cartelle]                                                               | -                                       | in .                                          | - C.C.I.                        | .I.A.A DIRITTO ANNUALE                                             | ×                |                                                |                                            | •                                |
|                                                                                  |                                                                                                    | Filtra per                                                                                  | -                                       |                                               |                                 |                                                                    |                  |                                                |                                            |                                  |
|                                                                                  |                                                                                                    |                                                                                             |                                         |                                               |                                 |                                                                    |                  |                                                |                                            |                                  |
|                                                                                  |                                                                                                    |                                                                                             |                                         |                                               |                                 |                                                                    |                  |                                                |                                            |                                  |
| Preview                                                                          |                                                                                                    |                                                                                             |                                         |                                               |                                 |                                                                    |                  |                                                |                                            |                                  |
|                                                                                  |                                                                                                    |                                                                                             |                                         |                                               |                                 | ^                                                                  |                  |                                                |                                            |                                  |
| Estrazione XLSX                                                                  | Add Provinciale                                                                                        | Add Regionale                                                                               | Anno                                    | Competenza                                    |                                 | Societa Contribuente Codice Societa                                | Contribuente     | Non da Pagare (POS)                            | Non da Pagare (RAT)                        | Non da Pagare (DEA)              |
| 3143872                                                                          |                                                                                                    |                                                                                             |                                         | 202                                           | 2 A800                          | A800                                                               |                  | 0                                              | 0                                          |                                  |
| 3143872                                                                          |                                                                                                    |                                                                                             |                                         | 202                                           | 2 A800                          | A800                                                               |                  | 0                                              | 0                                          |                                  |
|                                                                                  |                                                                                                    |                                                                                             |                                         |                                               |                                 |                                                                    |                  |                                                |                                            |                                  |
|                                                                                  |                                                                                                    |                                                                                             |                                         |                                               |                                 |                                                                    |                  |                                                |                                            |                                  |
|                                                                                  |                                                                                                    |                                                                                             |                                         |                                               |                                 |                                                                    |                  |                                                |                                            |                                  |
|                                                                                  |                                                                                                    |                                                                                             |                                         |                                               |                                 |                                                                    |                  |                                                |                                            |                                  |
|                                                                                  |                                                                                                    |                                                                                             |                                         |                                               |                                 |                                                                    |                  |                                                |                                            |                                  |
|                                                                                  |                                                                                                    |                                                                                             |                                         |                                               |                                 |                                                                    |                  |                                                |                                            |                                  |
|                                                                                  |                                                                                                    |                                                                                             |                                         |                                               |                                 |                                                                    |                  |                                                |                                            |                                  |
|                                                                                  |                                                                                                    |                                                                                             |                                         |                                               |                                 |                                                                    |                  |                                                |                                            |                                  |
|                                                                                  |                                                                                                    |                                                                                             |                                         |                                               |                                 |                                                                    |                  |                                                |                                            |                                  |
|                                                                                  |                                                                                                    |                                                                                             |                                         |                                               |                                 |                                                                    |                  |                                                |                                            |                                  |
|                                                                                  |                                                                                                    |                                                                                             |                                         |                                               |                                 |                                                                    |                  |                                                |                                            | +                                |
|                                                                                  |                                                                                                    |                                                                                             |                                         |                                               |                                 |                                                                    |                  |                                                |                                            |                                  |
|                                                                                  |                                                                                                    |                                                                                             |                                         |                                               |                                 |                                                                    |                  |                                                |                                            |                                  |
|                                                                                  |                                                                                                    |                                                                                             |                                         |                                               |                                 |                                                                    |                  |                                                |                                            |                                  |
|                                                                                  |                                                                                                    |                                                                                             |                                         |                                               |                                 | S Chiudi                                                           |                  |                                                |                                            |                                  |
|                                                                                  |                                                                                                    |                                                                                             |                                         |                                               |                                 |                                                                    |                  |                                                |                                            |                                  |

### Modifica Estrazione

Al click sulla gwAction in lista icona 'edit' (marker 4), viene aperto il wizard nello step 1 con select dataset e modelli di estrazione bloccati, con la sola possibilità di andare avanti nel wizard, che poi proseguirà come una normale modifica.

|                                                                               |                                       |                                                                  | E E                      |                                                      |                                    |                |                     |                     |            |  |  |  |
|-------------------------------------------------------------------------------|---------------------------------------|------------------------------------------------------------------|--------------------------|------------------------------------------------------|------------------------------------|----------------|---------------------|---------------------|------------|--|--|--|
| Platfr 🔐 Gestione Reportist                                                   | stica                                 |                                                                  |                          |                                                      |                                    |                |                     |                     |            |  |  |  |
| Modelli estrazione 🗸 🗸                                                        | Modelli estración dati 🛛 📯            |                                                                  |                          |                                                      |                                    |                |                     |                     |            |  |  |  |
| Nodelli ertrazione dati                                                       | 🛃 Nuove modello di estruzione X 🕹 🔻 🔹 |                                                                  |                          |                                                      |                                    |                |                     |                     |            |  |  |  |
|                                                                               | xlsx Preview                          | Preview Nome modello estrazione                                  |                          |                                                      | 2                                  | Codice dataset | Data creazio        | Data ultima r       | Modifica r |  |  |  |
| <ul> <li>Atti In Linea</li> <li>Dataset Tributi Archiviati al 2022</li> </ul> | 🔀 Q alias 'aaa' ca                    | car anno CAR del 2023                                            |                          | ds0001-ext0008                                       | Dataset Tributi TEST               |                | 10-11-2023<br>00:00 | 10-11-2023<br>00:00 | C          |  |  |  |
| Dataset Tributi TEST                                                          | C cod soc cont                        | nt 'A800' e non da pagare pos NO                                 |                          | ds0001-ext0005                                       | Dataset Tributi TEST               |                | 09-11-2023<br>00:00 | 09-11-2023<br>00:00 | C          |  |  |  |
| Storico Atti                                                                  | C cod soc cont                        | nt 'A800' e non da pagare pos NO tipo trib 9610                  |                          | ds0001-ext0006                                       | Dataset Tributi TEST               |                | 10-11-2023<br>00:00 | 10-11-2023<br>00:00 | Ľ          |  |  |  |
|                                                                               | C cod soc cont                        | nt 'A800' e non da pagare pos NO tip Modello estrazione dati - n | nodifica 'cod soc con    | ca 'cod soc cont 'A800' e non da pagare pos NO tip 🗙 |                                    |                |                     | 16-11-2023<br>00:00 | Ľ          |  |  |  |
|                                                                               | Q Enrico_4                            |                                                                  |                          |                                                      |                                    |                | 28-11-2023<br>00:00 | 28-11-2023<br>00:00 | Ľ          |  |  |  |
|                                                                               | C Estrazione 2                        | Dataset *                                                        | Dataset Tributi TEST     |                                                      |                                    |                | 13-11-2023<br>00:00 | 13-11-2023<br>00:00 | Ľ          |  |  |  |
|                                                                               | C Estrazione C                        | Contab_Posizioni Modifica modello di estrazione *                | sed ses cent (A000) a pe |                                                      |                                    |                | 28-11-2023<br>00:00 | 28-11-2023<br>00:00 | Ľ          |  |  |  |
|                                                                               | C Estrazione d                        | di test2                                                         | COUSSE CONT ABOUT E NO   | in da pagare pos no dj                               |                                    |                | 13-11-2023<br>00:00 | 20-11-2023<br>00:00 | Ľ          |  |  |  |
|                                                                               | Q Estrazione T                        | Testata _Posizioni                                               |                          |                                                      |                                    |                | 28-11-2023<br>00:00 | 28-11-2023<br>00:00 | Ľ          |  |  |  |
|                                                                               | Q Giorgio_pun                         | nto_2                                                            |                          |                                                      |                                    |                | 28-11-2023<br>00:00 | 28-11-2023<br>00:00 | Ľ          |  |  |  |
|                                                                               | Q pinco palline                       | 10                                                               | Avanti 🔶 🛛 🔕             | Avanti -> 📀 Chiudi                                   |                                    |                | 28-11-2023<br>00:00 | 28-11-2023<br>00:00 | Ľ          |  |  |  |
|                                                                               | Q Prova enrico                        | 0                                                                |                          | ds0001-ext0013                                       | Dataset Tributi TEST               |                | 28-11-2023<br>00:00 | 28-11-2023<br>00:00 | Ľ          |  |  |  |
|                                                                               | Q Prova_Enric                         | co2                                                              |                          | ds0002-ext0004                                       | Dataset Tributi Archiviati al 2022 |                | 28-11-2023<br>00:00 | 28-11-2023<br>00:00 | Ľ          |  |  |  |
|                                                                               | Q test_1                              |                                                                  |                          | ds0007-ext0002                                       | Atti In Linea                      |                | 29-11-2023<br>00:00 | 29-11-2023<br>00:00 | Ľ          |  |  |  |
|                                                                               | Q tutti i campi                       | oi CAR e vari filtri (non particolari)                           |                          | ds0001-ext0009                                       | Dataset Tributi TEST               |                | 10-11-2023<br>00:00 | 10-11-2023<br>00:00 | C          |  |  |  |
|                                                                               | Q tutti i campi                       | oi e vari filtri                                                 |                          | ds0001-ext0007                                       | Dataset Tributi TEST               |                | 10-11-2023<br>00:00 | 10-11-2023<br>00:00 | Ľ          |  |  |  |
|                                                                               | Q vari campi e                        | e filtri avanzati                                                |                          | ds0001-ext0010                                       | Dataset Tributi TEST               |                | 10-11-2023<br>00:00 | 10-11-2023<br>00:00 | Ľ          |  |  |  |
|                                                                               |                                       |                                                                  |                          |                                                      |                                    |                |                     |                     | +          |  |  |  |
|                                                                               |                                       |                                                                  |                          |                                                      |                                    |                |                     |                     |            |  |  |  |

From: https://wiki.geowebframework.com/ - GeowebFramework

Permanent link:

https://wiki.geowebframework.com/doku.php?id=gwusermanual:interface:extractor\_sql\_wizard:estrattore\_sql\_wizard&rev=1701708136

Last update: 2023/12/04 17:42